全场景无代码开发平台

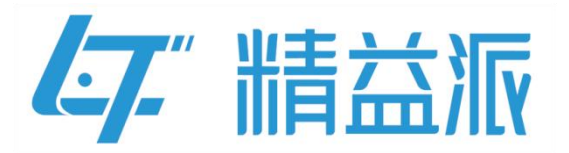

# 自定义登录页开发文档

更新日期: 2023-6-2

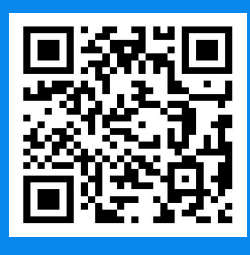

苏州精益派数字科技有限公司

www.leanpec.com

400-859-2939

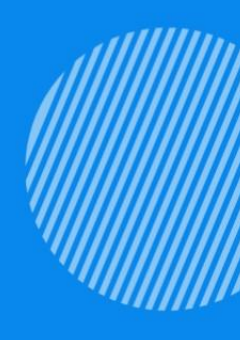

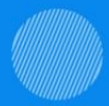

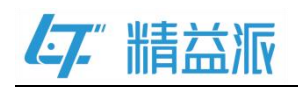

目录

| <u> </u> , | 自定义登录页功能说明      | 1   |
|------------|-----------------|-----|
| <u> </u>   | 编写自定义登录页的逻辑方法   | 2   |
| <u>=</u> , | 创建自定义登录页的表单     | 4   |
| 1 讨        | 设计自定义登录页        | 4   |
| 2 绯        | 扁写登录的表单方法       | 7   |
| 3 グ        | 为登录按钮绑定单击事件     | 8   |
| 4 ऍ        | 及置自定义登录页面的初始化事件 | 9   |
| 四、         | 配置自定义登录页        | .10 |

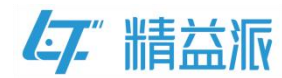

## 一、自定义登录页功能说明

功能概述:用户通过定制符合自己需求的自定义登录页面去替换系统 默认的登录页面

如图:图1为系统默认登录页,图2为自定义登录页面

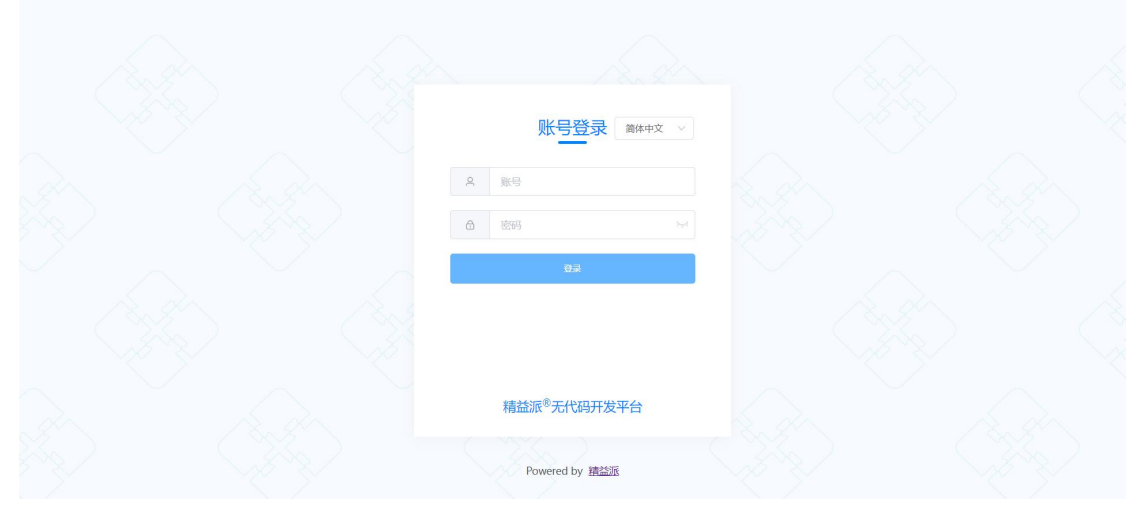

图 1-系统默认登录页

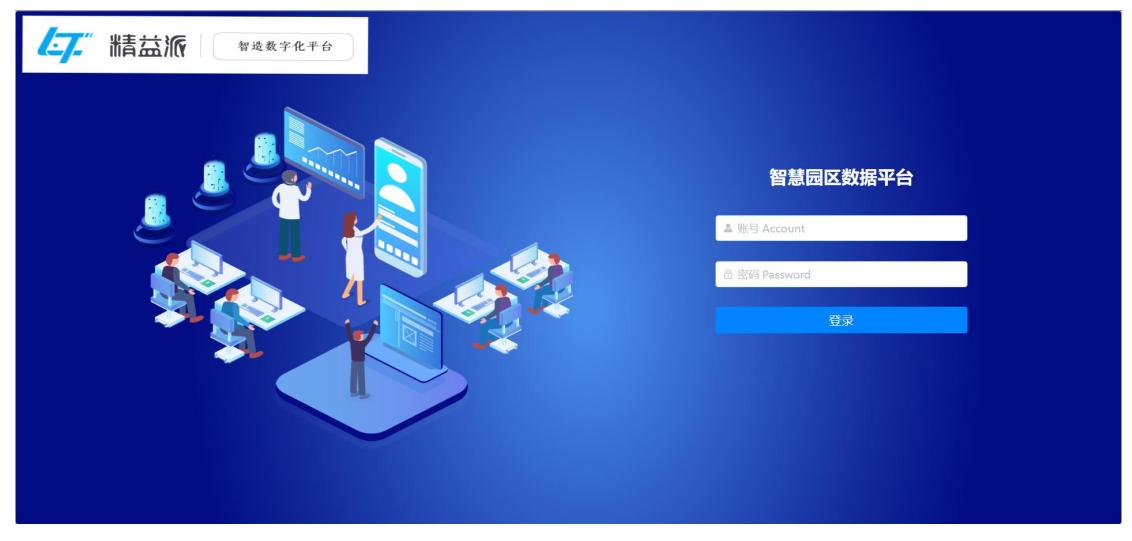

#### 图 2-自定义登录页

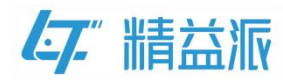

# 二、编写自定义登录页的逻辑方法

如图:调用系统方法中的"登录验证"方法。该方法验证登录合法性,如合法,返回登录信息。client的值只能是"WEB端"或"移动端"

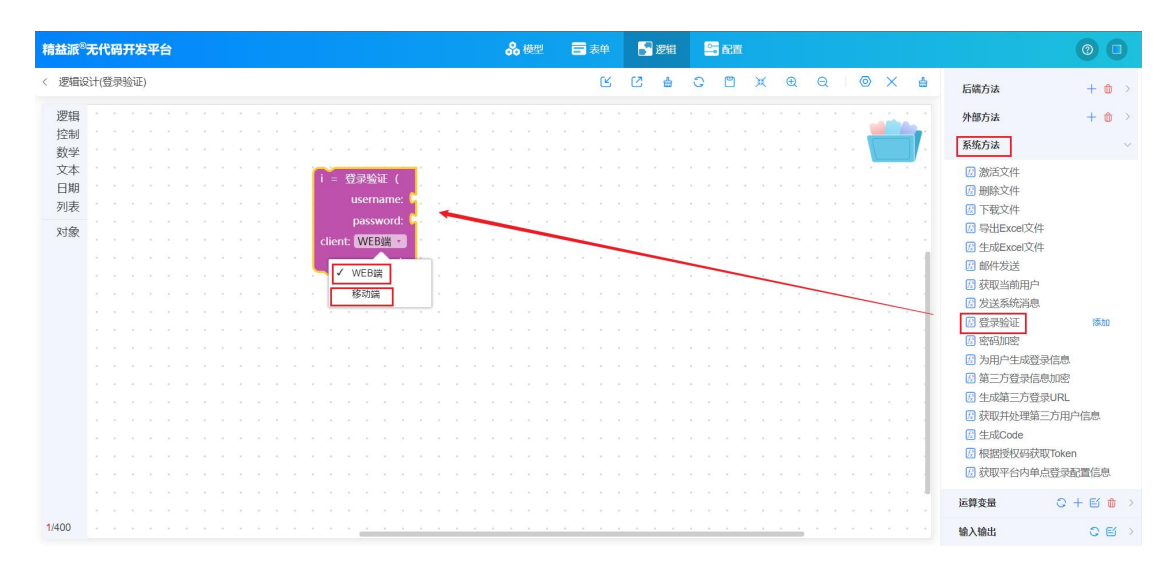

如图:取出 input 中 username(账号)、password(密码)值作为系统方法的入参。因为当前应用为网页端应用,所以 client 下拉选择 "WEB 端"

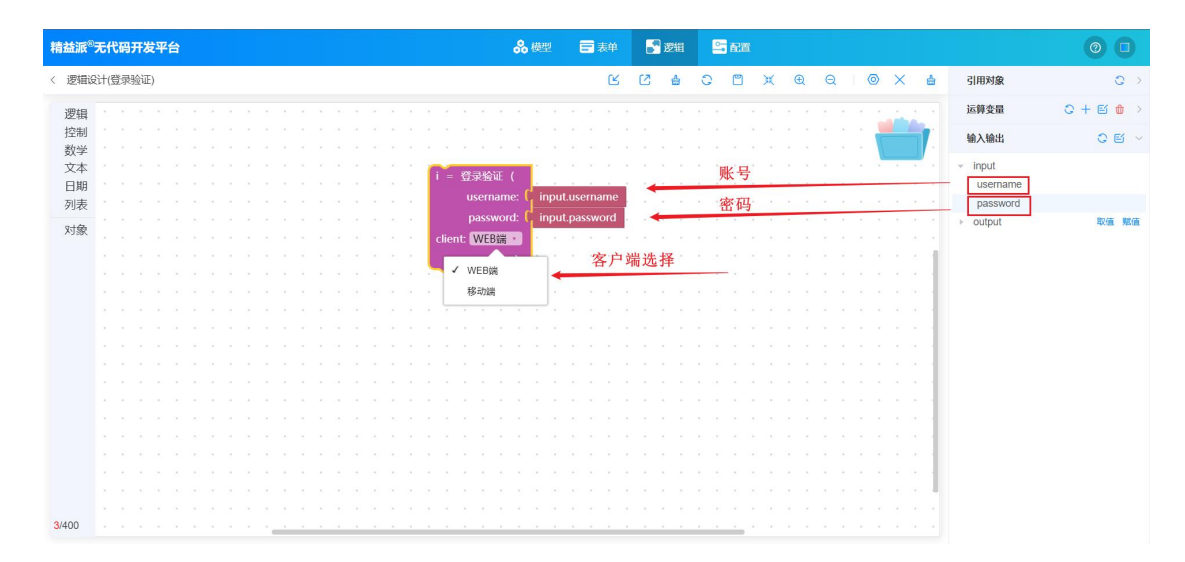

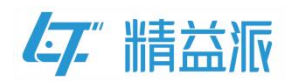

如图:取出系统方法的返回值 accessToken,赋值给 output 中的 token。

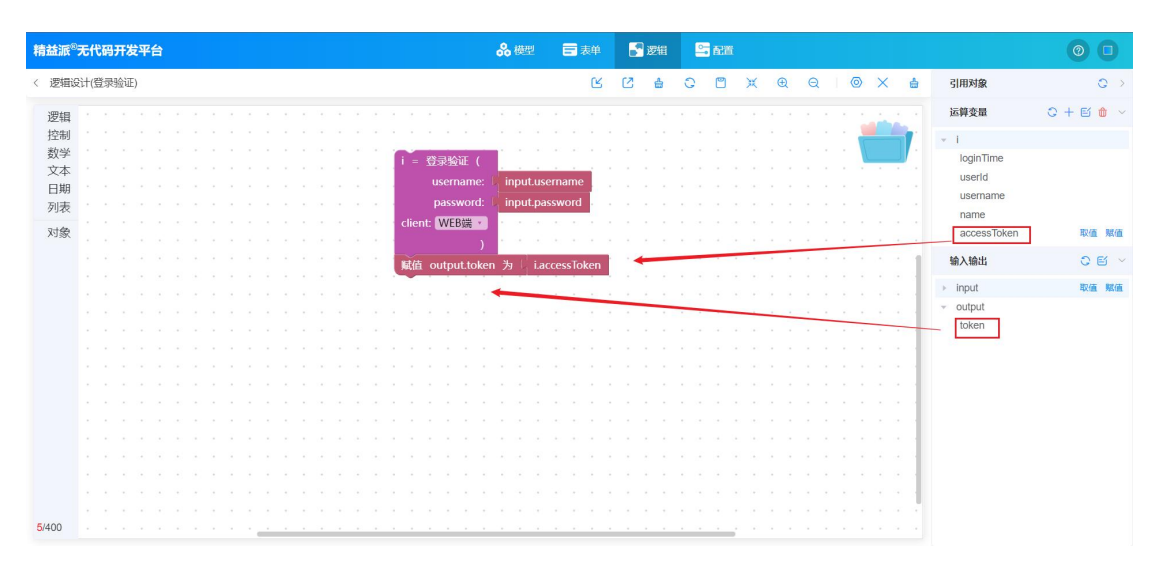

#### 如图:取出 output 的值,并返回

| 精益派8月         | 5代码开发平台                                                | 品 模型       | 🚍 表单      | 💦 逻辑 | 🔤 🖬 🕅   |                                         | 0 0            |
|---------------|--------------------------------------------------------|------------|-----------|------|---------|-----------------------------------------|----------------|
| < 逻辑设计        | 十(登录验证)                                                |            | Ľ         | 12 ≜ | 0 0     | ¥ € Q   @ X ∰                           | 引用対象 🔘 🔿       |
| 逻辑            | ит 🛄 саластала со село село село село село село село с |            |           |      |         |                                         | 运算変量 〇十 🕤 🍵 >  |
| 控制            |                                                        |            |           |      |         |                                         | 輸入输出 🗘 🖺 🗸     |
| 数字<br>文本      | 当条件满足时重复 ▼ ■ i = 登录验证(                                 |            |           |      |         |                                         | ▹ input        |
| 日期            | 斯行 username:                                           | input.use  | rname     |      |         |                                         | ✓ output 取值 赋值 |
| 列表            | password:                                              | input.pas  | sword .   |      |         |                                         | token          |
| 对象            | 就出循环 · Client: WEB端 ·                                  |            |           |      |         |                                         |                |
|               | )<br>返回                                                | n the isc  | coccTokon |      | · · · · |                                         |                |
|               |                                                        | 1 /9 1.400 | cessioken |      |         | X,Y,Y,X,Y,Y,Y,Y,Y,Y,Y,Y,Y,Y,Y,Y,Y,Y,Y,Y |                |
|               |                                                        | -          |           |      |         |                                         |                |
|               |                                                        |            |           |      |         |                                         |                |
|               | 尝试执行以下逻辑                                               |            |           |      |         |                                         |                |
|               |                                                        |            |           |      |         |                                         |                |
|               | 捕获异常 〕                                                 |            |           |      |         |                                         |                |
|               | 最终执行                                                   |            |           |      |         |                                         |                |
|               |                                                        |            |           |      |         | *********                               |                |
|               |                                                        |            |           |      |         |                                         |                |
|               |                                                        |            |           |      |         |                                         |                |
|               | 图出 调试 信息                                               |            |           |      |         |                                         |                |
| <b>7</b> /400 | 描述区域块内容                                                |            |           |      |         |                                         |                |

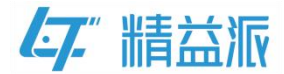

# 三、创建自定义登录页的表单

## 1 设计自定义登录页

(1)添加页面布局组件

如图: 在页面里拖入两个单行组件

| 精益派 <sup>8</sup> 无代码开发平台 |      | <b>8</b> 模型 | ➡ 表单   | 🛃 逻辑 | S 670 |   |     |                                       |             |                 |     | (   | 0   | D        |
|--------------------------|------|-------------|--------|------|-------|---|-----|---------------------------------------|-------------|-----------------|-----|-----|-----|----------|
| < 自定义登录页                 | 默认 ~ | -           | 100% + |      |       | ⊎ | £ ( | e e e e e e e e e e e e e e e e e e e | S           |                 |     |     |     |          |
| 〒 布局                     |      |             |        |      |       |   |     |                                       | 属性          | 7               | 法   | 事件参 | 数 弓 | Ⅲ用       |
|                          |      |             |        |      |       |   |     |                                       | 样式          |                 |     |     |     | ~        |
| 布局容器 标签页                 |      |             |        |      |       |   |     |                                       | 内边<br>(P    | 巨-左<br>K)       |     | 10  |     | <u>^</u> |
| 近 折叠面板 (123) 播           |      |             |        |      |       |   |     |                                       | 内边<br>(p    | 臣-右<br>x)       |     | 10  |     | ^<br>~   |
| м                        |      |             |        |      |       |   |     |                                       | 内边<br>(p    | 臣-上<br>x)       |     | 10  |     | ^<br>~   |
|                          |      |             |        |      |       |   |     |                                       | 内边<br>(P    | 臣-下<br>K)       |     | 10  |     | *<br>*   |
|                          |      |             |        |      |       |   |     |                                       | 标签          | 立置              | þ   | Т   | -   |          |
|                          | S    |             |        |      |       |   |     |                                       | > 标签<br>(p: | <u>宅庭</u><br>() |     | 80  |     | *<br>*   |
|                          |      |             |        |      |       |   |     |                                       | 背景          | 9m              |     |     |     | ~        |
|                          |      |             |        |      |       |   |     |                                       | 背景          | 倾色              |     |     |     |          |
|                          |      |             |        |      |       |   |     |                                       | 背景          | 图片              | 上传  | 选择  | 删除  | ię.      |
|                          |      |             |        |      |       |   |     |                                       | 重复          |                 | 不重复 | [   |     |          |
|                          |      |             |        |      |       |   |     |                                       | 图片;<br>(%)  | 大小<br>i)        |     | 100 |     | ^<br>~   |
|                          |      |             |        |      |       |   |     |                                       | 图片          | 立置              | 水平居 | 中   |     |          |
|                          |      |             |        |      |       |   |     |                                       |             |                 |     |     |     |          |

(2)上传登录页背景图片

如图:点击上传按钮,选择指定背景图片

| 精益   | 派 <sup>®</sup> 无代码开发 | 文平台     |      | ♣ 模型 | ➡ 表单   | 💦 逻辑 |     |               |      |      | 0  |          |
|------|----------------------|---------|------|------|--------|------|-----|---------------|------|------|----|----------|
| < É  | 定义登录页                |         | 默认 ~ | -    | 100% + |      | ۍ ک |               |      |      |    |          |
|      | 布局                   |         |      |      |        |      |     | 属性            | 方法   | 事件   | 参数 | 引用       |
| ۵    | ■単行                  | 「大井     |      |      |        |      |     | 内边距,方         | -    | 10   |    |          |
| ())) | ■ 布局容器               | 📩 标签页   |      |      |        |      |     | (px)          |      | 10   |    | ~        |
| O    | - 折叠面板               | (123 轮播 |      |      |        |      |     | 内边距-そ<br>(px) | 3    | 10   |    | ~        |
| ы    |                      |         |      |      |        |      |     | 内边距-」<br>(px) | E. [ | 10   |    | ~        |
|      |                      |         |      |      |        |      |     | 内边距-7<br>(px) | 5    | 10   |    | $\hat{}$ |
|      |                      |         |      |      |        |      |     | 标签位置          | Þ    | T    | •  | •        |
|      |                      |         | 2    |      |        |      |     | 标签宽度<br>(px)  |      | 80   |    | ^<br>~   |
|      |                      |         |      |      |        |      |     | 背景设置          |      | 1    |    | ~        |
|      |                      |         |      |      |        |      |     | 背景颜色          |      | 1    |    |          |
|      |                      |         |      |      |        |      |     | 背景图片          | 上作   | 选择   |    | 制除       |
|      |                      |         |      |      |        |      |     | 重复            | 不测   | E ME |    |          |
|      |                      |         |      |      |        |      |     | 图片大小<br>(%)   |      | 100  |    | $\hat{}$ |
|      |                      |         |      |      |        |      |     | 图片位置          | 水7   | F居中  |    |          |
|      |                      |         |      |      |        |      |     |               |      |      |    |          |

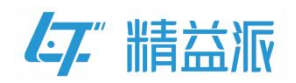

(3)添加账号单行文本框

如图:拖入单行文本框,按图示设置文本框的标签属性,填入占位符, 然后设置文本框格式,最后添加文本头部图标

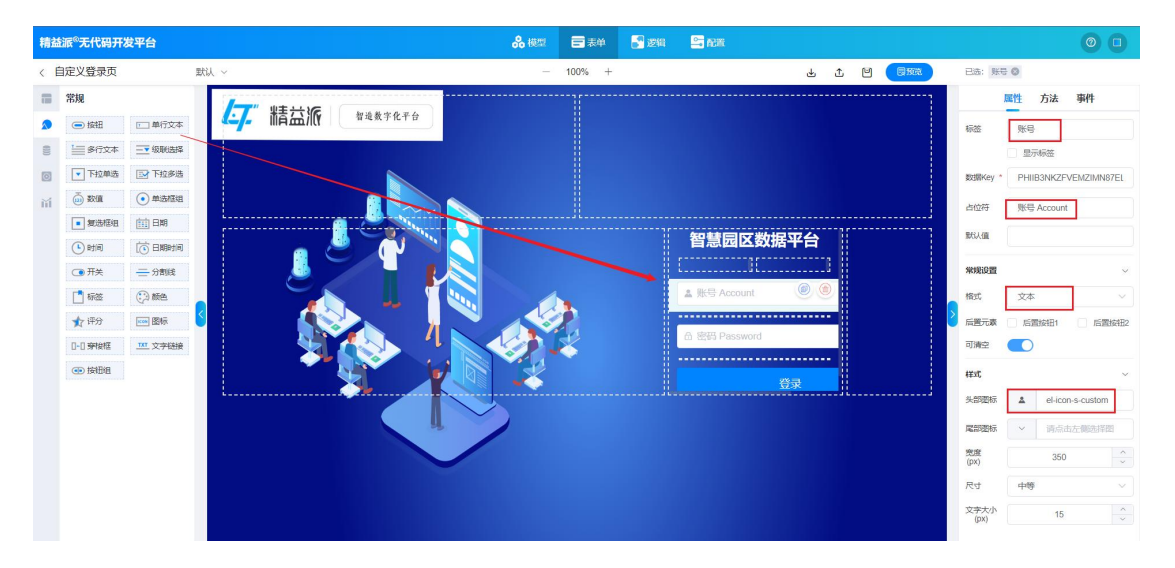

(4)添加密码单行文本框

如图:拖入单行文本框,按图示设置文本框的标签属性,填入占位符,然后设置文本框格式为"密码"格式,最后添加文本头部图标

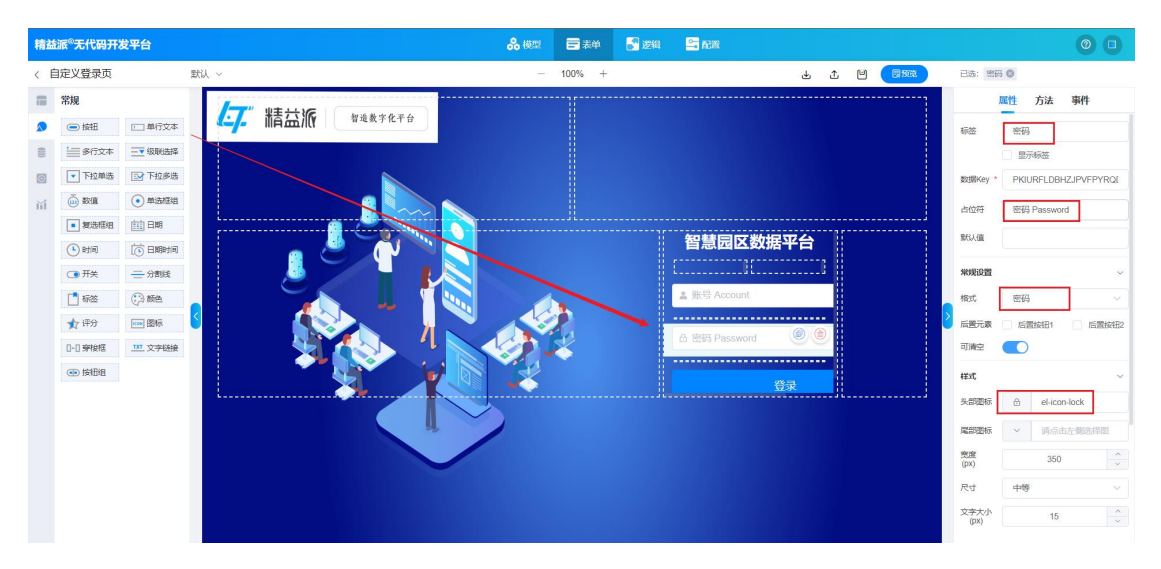

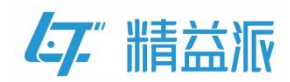

(5)添加登录按钮

如图:拖入按钮组件,按图示设置按钮标签,将按钮类型设置为主要 类型,最后设置按钮宽度和高度

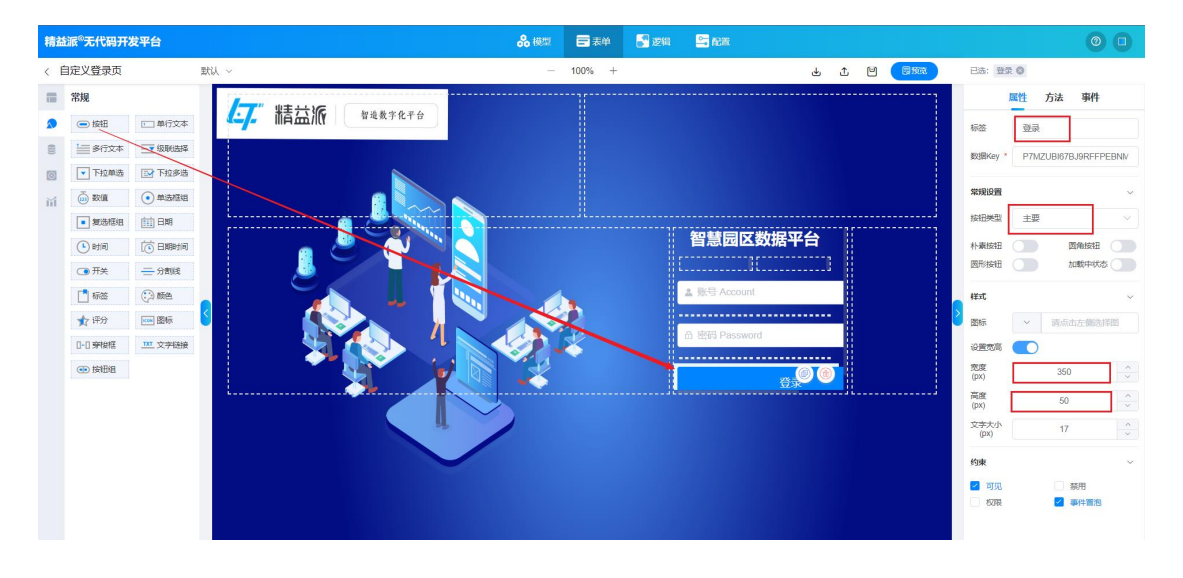

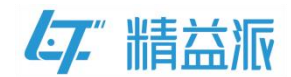

#### 2 编写登录的表单方法

如图:调用刚才编写的"登陆验证"的逻辑方法,并取出账号和密码框中值

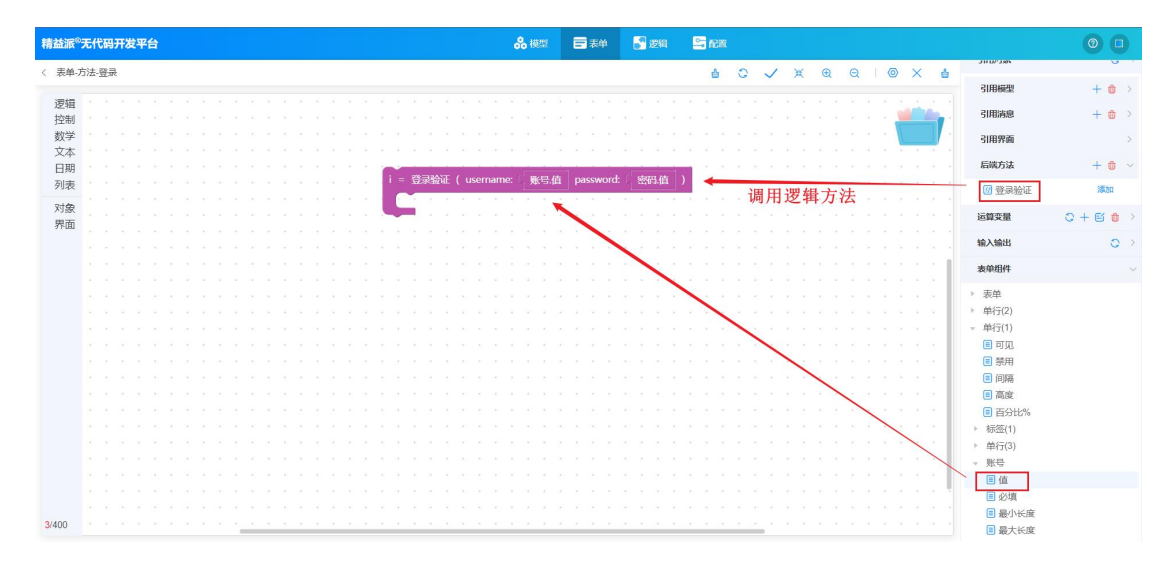

如图:取出逻辑方法的返回值并赋值给系统验证 token,验证成功,则跳转到系统的主页

| 精益派 <sup>8</sup> 无代码开发平台                                                     | 品 模型          | ☴ 表单   | 2 逻辑      | 🚔 配置   |                                       | 0      |
|------------------------------------------------------------------------------|---------------|--------|-----------|--------|---------------------------------------|--------|
| 〈 表单-方法-登录                                                                   |               |        | 습         | 0 🗸 X  | ④ 〇 I 💿 × 🛔 引用対象                      | 0 >    |
| 逻辑 • 获取URL链接参数 控制                                                            |               |        |           |        | ····································· | 0+50 * |
| 数学 载现系统语言列表<br>文本                                                            |               |        |           |        | token                                 | 取值 赋值  |
| 日期<br>列表<br>• <del>英取当菌系统语言</del><br>• · · · · · · · · · · · · · · · · · · · | username:     | 账号.值   | password: | 密码.值 ) | 输入输出表单组件                              | • •    |
| 対象<br>発面<br>発音<br>TOKEN ・ 为                                                  | )为( i.tc<br>】 | oken 🥢 |           |        |                                       |        |
| 勝特到 主页 •                                                                     |               |        |           |        |                                       |        |
| 苏转到地址 📲 新标签页 🔽                                                               |               |        |           |        |                                       |        |
| 关闭当崩界面                                                                       |               |        |           |        |                                       |        |
| <b>重置当前</b> 表单                                                               |               |        |           |        |                                       |        |
| <b>外面回转</b>                                                                  |               |        |           |        |                                       |        |
| 验证表单合法性                                                                      |               |        |           |        |                                       |        |
| 6/400 <b>关规执/T</b>                                                           |               |        |           |        |                                       |        |

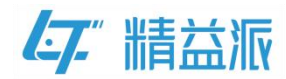

## 3 为登录按钮绑定单击事件

如图:点击登录按钮,在事件中点击"<sup>②</sup>"图标跳转到编辑事件页面

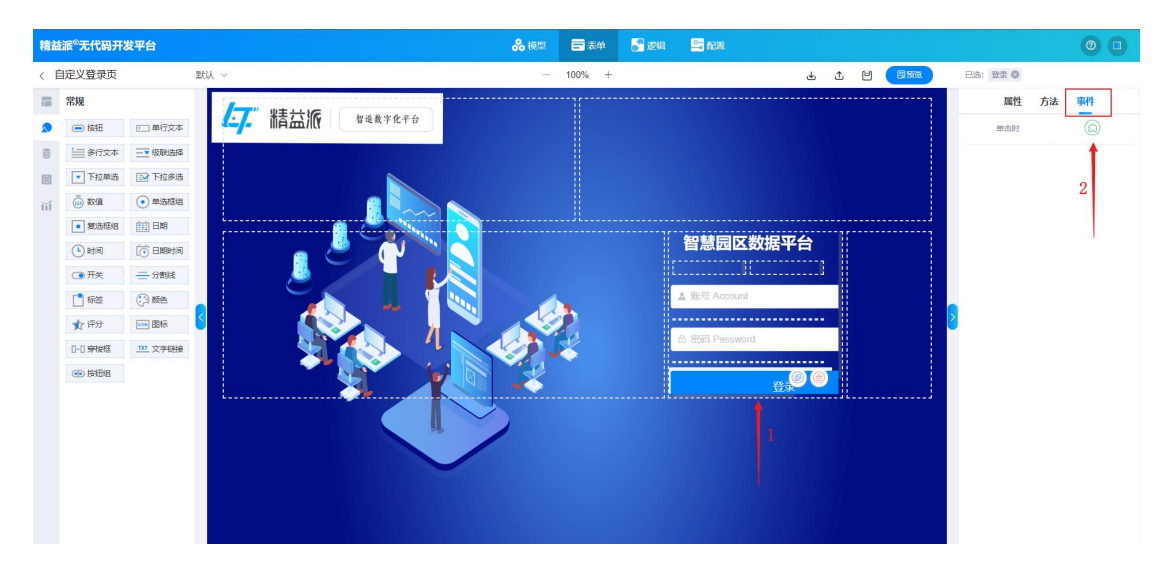

#### 如图: 拖入表单方法中"登录"方法

| 精益派    | °无f | 七码  | <del>ہ</del> ر | ż٩ | 台 |  |  |  |  |  |  |  |  |  |  | <b>%</b> | <u>使型</u>  |     |   | 表电 | 6 | 逻 |   | - | <b>.</b> R: | m |   |   |   |   |   |   |   |     |   |   |      |         | (  | <u>)</u> | Ð   |
|--------|-----|-----|----------------|----|---|--|--|--|--|--|--|--|--|--|--|----------|------------|-----|---|----|---|---|---|---|-------------|---|---|---|---|---|---|---|---|-----|---|---|------|---------|----|----------|-----|
| - 長登 > | 事件  | -单元 | 助              |    |   |  |  |  |  |  |  |  |  |  |  |          |            |     |   |    |   |   |   |   | 4           |   | 0 | ~ | ) | × | œ | Q | 1 | 0   | > | < | 4    | 引用对象    |    | ¢        |     |
| 逻辑     |     |     |                |    |   |  |  |  |  |  |  |  |  |  |  |          |            |     |   |    |   |   |   |   |             |   |   |   |   |   |   |   |   |     |   |   |      | 运算变量    | 0+ | 6 (      | ,   |
| 控制     |     |     |                |    |   |  |  |  |  |  |  |  |  |  |  |          |            |     |   |    |   |   |   |   |             |   |   |   |   |   |   |   |   | - 1 |   |   |      |         |    |          |     |
| 教学     |     |     |                |    |   |  |  |  |  |  |  |  |  |  |  |          |            |     |   |    |   |   |   |   |             |   |   |   |   |   |   |   |   |     |   |   |      | 制入港西    |    |          | • / |
| 文本     |     |     |                |    |   |  |  |  |  |  |  |  |  |  |  |          |            |     |   |    |   |   |   |   |             |   |   |   |   |   |   |   |   |     |   |   |      | 表单组件    |    |          |     |
| 日期     |     |     |                |    |   |  |  |  |  |  |  |  |  |  |  |          |            |     |   |    |   |   |   |   |             |   |   |   |   |   |   |   |   |     |   |   |      |         |    |          |     |
| 列表     |     |     |                |    |   |  |  |  |  |  |  |  |  |  |  |          | -          |     |   |    |   |   |   |   |             |   |   |   |   |   |   |   |   |     |   |   |      | ▼ 表単    |    |          |     |
| n.i.de |     |     |                |    |   |  |  |  |  |  |  |  |  |  |  |          | <b>B</b> 3 | ε ( | ) |    |   |   | + |   |             |   | _ | _ |   |   |   | _ | _ |     | - | _ | -    | 短登录     |    |          |     |
| 対象     |     |     |                |    |   |  |  |  |  |  |  |  |  |  |  |          |            |     |   |    |   |   |   |   |             |   |   |   |   |   |   |   |   |     |   |   |      | ▶ 单行(2) |    |          |     |
| 齐田     |     |     |                |    |   |  |  |  |  |  |  |  |  |  |  |          |            |     |   |    |   |   |   |   |             |   |   |   |   |   |   |   |   |     |   |   |      | ▶ 单行(1) |    |          |     |
|        |     |     |                |    |   |  |  |  |  |  |  |  |  |  |  |          |            |     |   |    |   |   |   |   |             |   |   |   |   |   |   |   |   |     |   |   |      |         |    |          |     |
|        |     |     |                |    |   |  |  |  |  |  |  |  |  |  |  |          |            |     |   |    |   |   |   |   |             |   |   |   |   |   |   |   |   |     |   |   | 1    |         |    |          |     |
|        |     |     |                |    |   |  |  |  |  |  |  |  |  |  |  |          |            |     |   |    |   |   |   |   |             |   |   |   |   |   |   |   |   |     |   |   |      |         |    |          |     |
|        |     |     |                |    |   |  |  |  |  |  |  |  |  |  |  |          |            |     |   |    |   |   |   |   |             |   |   |   |   |   |   |   |   |     |   |   | - 11 |         |    |          |     |
|        |     |     |                |    |   |  |  |  |  |  |  |  |  |  |  |          |            |     |   |    |   |   |   |   |             |   |   |   |   |   |   |   |   |     |   |   |      |         |    |          |     |
|        |     |     |                |    |   |  |  |  |  |  |  |  |  |  |  |          |            |     |   |    |   |   |   |   |             |   |   |   |   |   |   |   |   |     |   |   | 1    |         |    |          |     |
|        |     |     |                |    |   |  |  |  |  |  |  |  |  |  |  |          |            |     |   |    |   |   |   |   |             |   |   |   |   |   |   |   |   |     |   |   |      |         |    |          |     |
|        |     |     |                |    |   |  |  |  |  |  |  |  |  |  |  |          |            |     |   |    |   |   |   |   |             |   |   |   |   |   |   |   |   |     |   |   | - 11 |         |    |          |     |
|        |     |     |                |    |   |  |  |  |  |  |  |  |  |  |  |          |            |     |   |    |   |   |   |   |             |   |   |   |   |   |   |   |   |     |   |   | 1    |         |    |          |     |
|        |     |     |                |    |   |  |  |  |  |  |  |  |  |  |  |          |            |     |   |    |   |   |   |   |             |   |   |   |   |   |   |   |   |     |   |   | - 11 |         |    |          |     |
|        |     |     |                |    |   |  |  |  |  |  |  |  |  |  |  |          |            |     |   |    |   |   |   |   |             |   |   |   |   |   |   |   |   |     |   |   | 1    |         |    |          |     |
|        |     |     |                |    |   |  |  |  |  |  |  |  |  |  |  |          |            |     |   |    |   |   |   |   |             |   |   |   |   |   |   |   |   |     |   |   | - 11 |         |    |          |     |
|        |     |     |                |    |   |  |  |  |  |  |  |  |  |  |  |          |            |     |   |    |   |   |   |   |             |   |   |   |   |   |   |   |   |     |   |   | 1    |         |    |          |     |
|        |     |     |                |    |   |  |  |  |  |  |  |  |  |  |  |          |            |     |   |    |   |   |   |   |             |   |   |   |   |   |   |   |   |     |   |   | 1    |         |    |          |     |
|        |     |     |                |    |   |  |  |  |  |  |  |  |  |  |  |          |            |     |   |    |   |   |   |   |             |   |   |   |   |   |   |   |   |     |   |   |      |         |    |          |     |
|        |     |     |                |    |   |  |  |  |  |  |  |  |  |  |  |          |            |     |   |    |   |   |   |   |             |   |   |   |   |   |   |   |   |     |   |   |      |         |    |          |     |
|        |     |     |                |    |   |  |  |  |  |  |  |  |  |  |  |          |            |     |   |    |   |   |   |   |             |   |   |   |   |   |   |   |   |     |   |   |      |         |    |          |     |
| 1/400  |     |     |                |    |   |  |  |  |  |  |  |  |  |  |  |          |            |     |   |    |   |   |   |   |             |   |   |   |   |   |   |   |   |     |   |   |      |         |    |          |     |

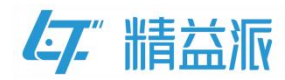

## 4 设置自定义登录页面的初始化事件

如图:点击页面右侧"事件"选项,然后点击" <sup>(2)</sup>"图标,跳转到 编辑事件页面

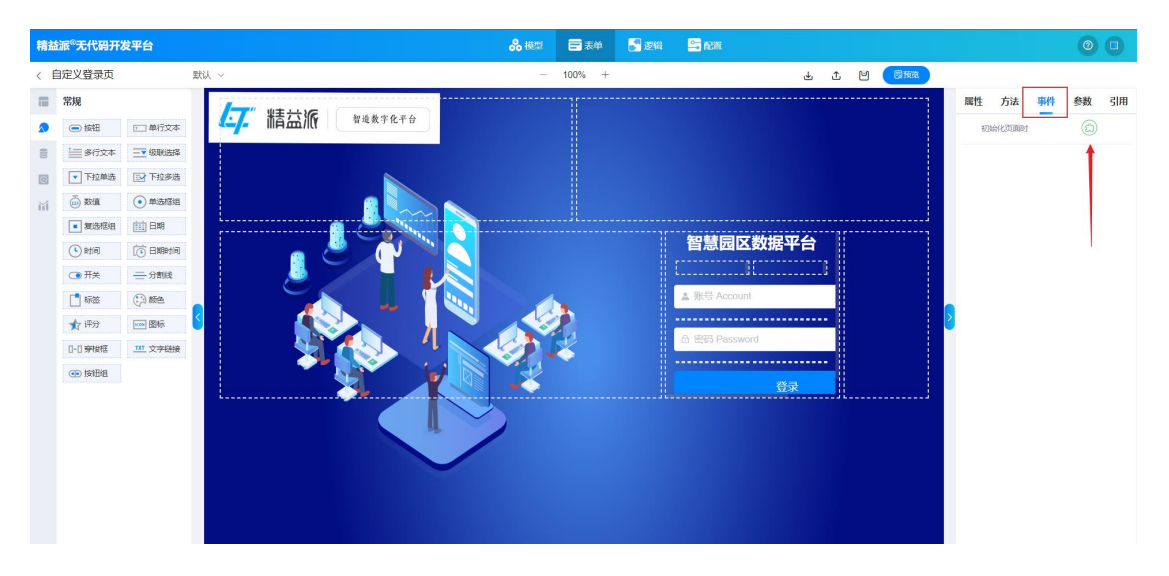

#### 如图: 在页面初始化时将账号文本框设置为焦点

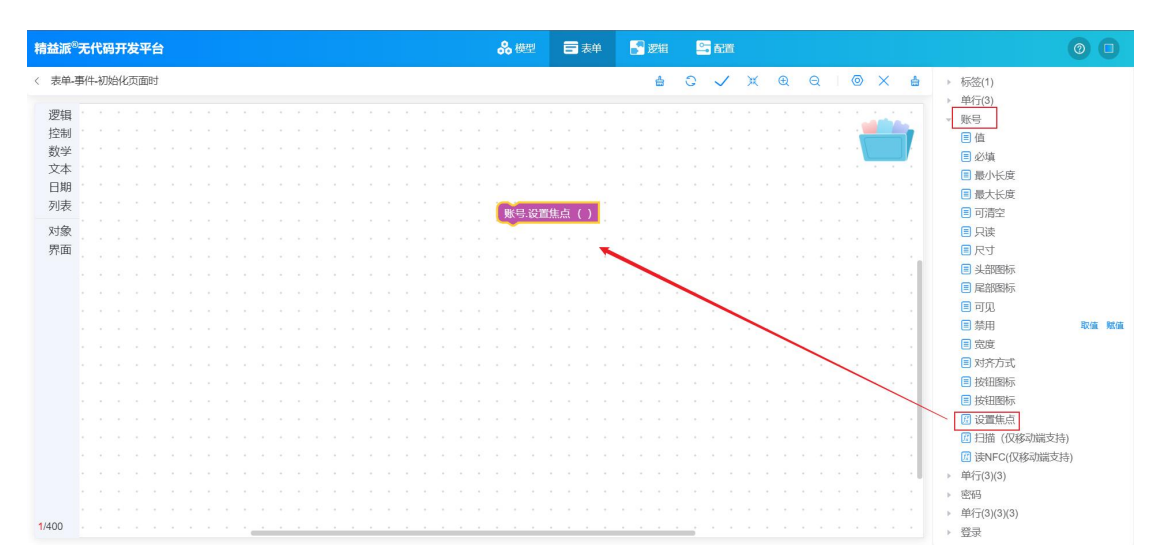

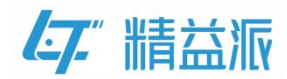

## 四、配置自定义登录页

如图:点击配置-高级配置-自定义登录页-新增按钮,进入到《引用 界面》。

| 精益派 <sup>®</sup> 无代码开发平台 | 2          |               | 🖧 模型 💼 表单 🔛 逻辑 |    | 0 0 |
|--------------------------|------------|---------------|----------------|----|-----|
| 配置项目                     | 免密表单 自定义主页 | 自定义登录页 基础模型数据 | 第三方登录 其他配置     | 1  |     |
| 菜单目录                     | 1 自定义登陆页面  |               | 0 + 新増         |    |     |
| 多国语言                     | 名称         | 类型 创建人        | 包建时间           | 描述 | 操作  |
| 定时任务                     |            |               |                |    |     |
| 消息队列                     |            |               |                |    |     |
| 开放接口                     |            |               |                |    |     |
| 外部接口                     |            |               |                |    |     |
| 文件管理                     |            |               |                |    |     |
| 2                        |            |               | 智无政策           |    |     |
|                          |            |               |                |    |     |

如图:在《引用界面》选择新创建的自定义登录页面,点击确认按钮,自定义登录页面设置成功。

| 精益派®无代码开发 |            |             | <b>8</b> 横型 |               |      | S Ritt |            |     | 0 0 |
|-----------|------------|-------------|-------------|---------------|------|--------|------------|-----|-----|
| 記置项目      | 免密表单 自定义主页 | 自定义登录页 基础模型 | 数据 第三方登     | 录 其他配置        |      |        |            |     |     |
| 菜单目录      | 自定义登陆页面    | 引用界面        |             |               |      |        | ×          |     |     |
| 多国语言      | 名称         | 全部          |             |               |      |        | Q查询        | 18t | r   |
| 定时任务      | 自定义登录页     | 01公共基础      | 名称 💠        |               | 类型 ⇔ | 描述:    | \$         |     |     |
| 消息队列      |            |             | 中公前市        |               |      |        |            |     |     |
| 开放接口      |            |             | TOBA        |               | -    |        |            |     |     |
| 外部接口      |            | l           | 自定义登录页      |               |      |        |            |     |     |
| 文件管理      |            |             |             |               |      |        |            |     |     |
| 高级配置      |            |             |             |               |      |        | 1          |     |     |
|           |            |             |             |               |      |        |            |     |     |
|           |            |             |             | 2 dz 10 dz /m |      |        | कार्स के क |     |     |
|           |            |             | ×.          | 2 34 10340104 |      |        | BHE I W    |     |     |
|           |            |             |             |               |      |        | 取消 确认      |     |     |
|           |            |             |             |               |      |        |            |     |     |
|           |            |             |             |               |      |        |            |     |     |